# 7th Advanced in silico Drug Design workshop/challenge 2024

## Molecular Docking Tutorial

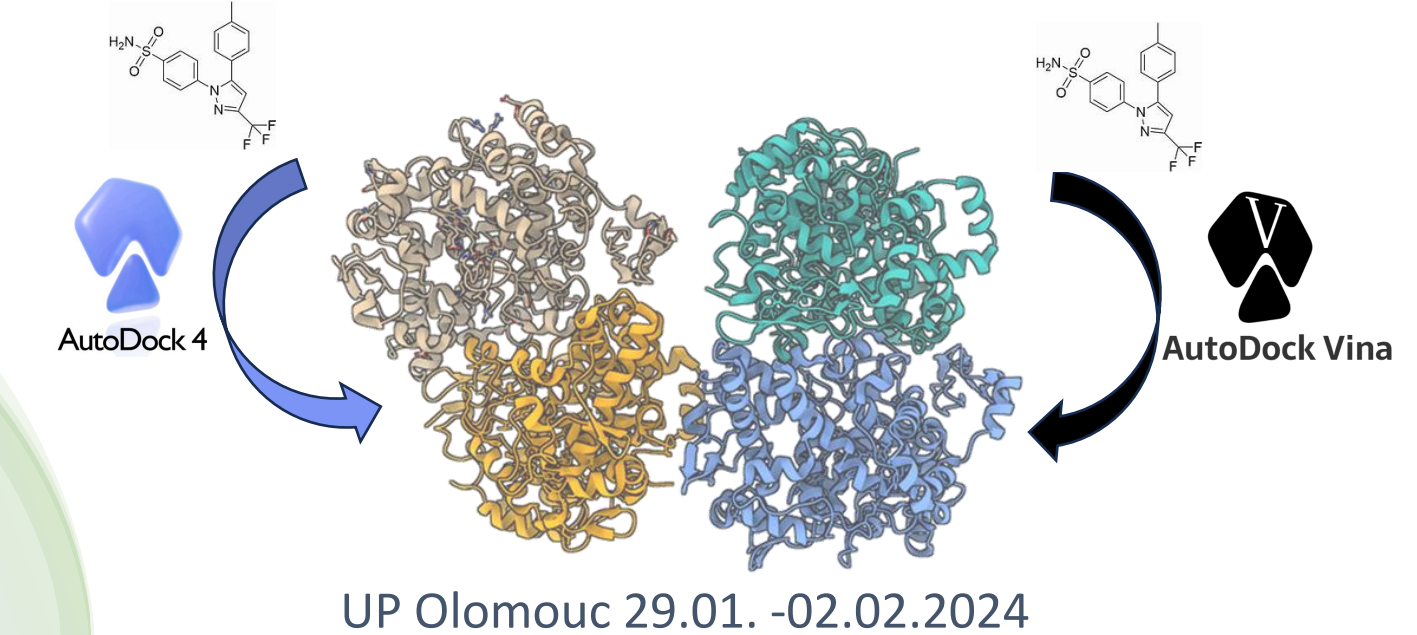

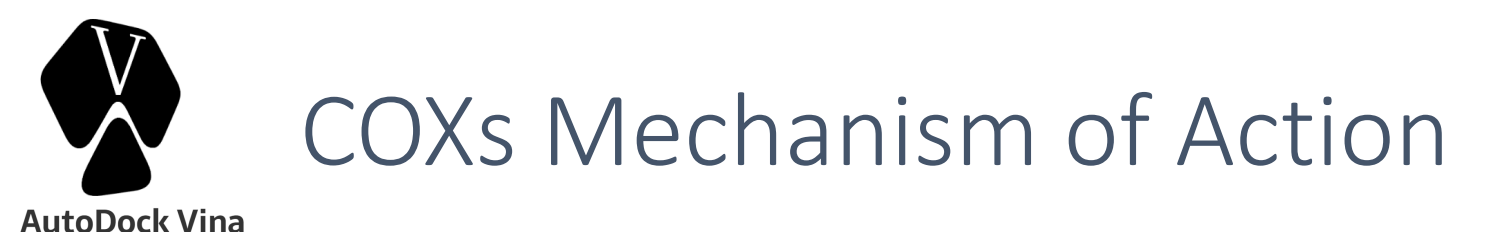

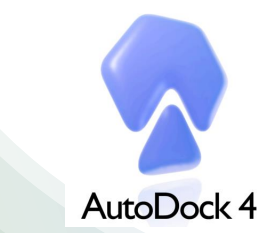

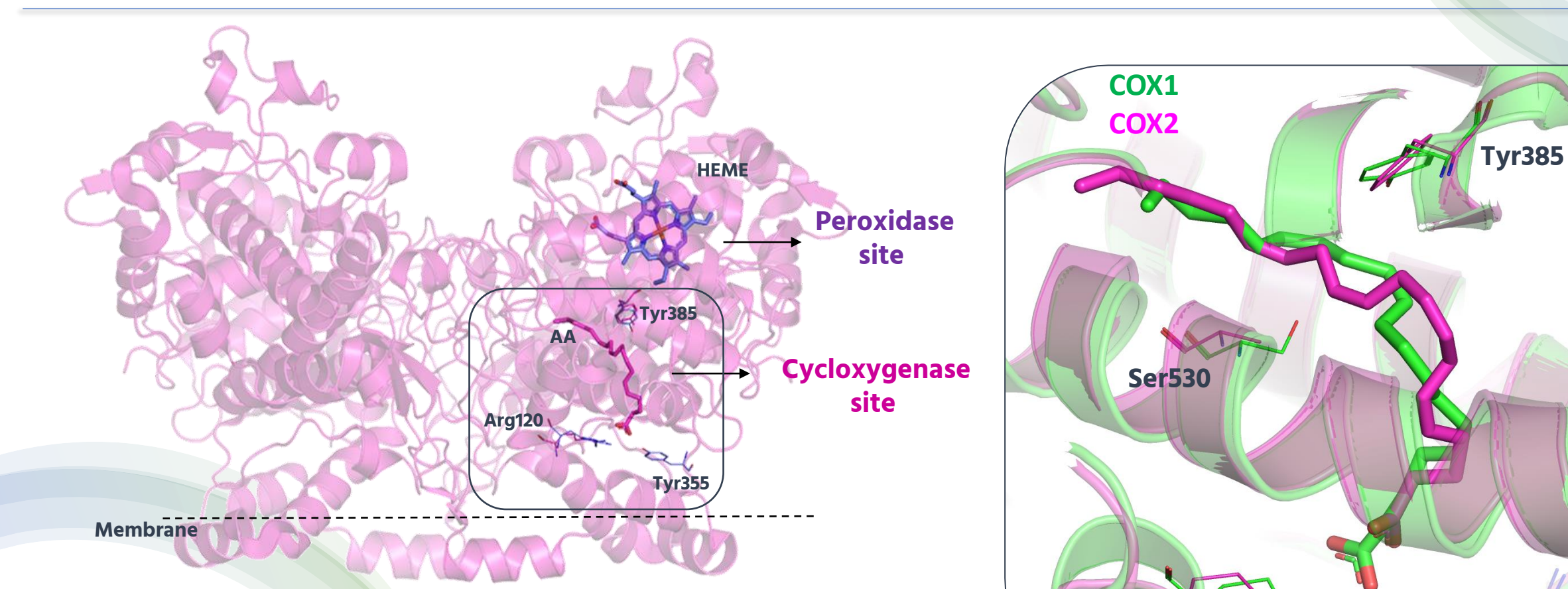

The X-ray structure of COXs complexed with Arachidonic Acid (AA) confirms a L-shaped binding conformation, with the carboxylate moiety of AA binding to **Arg120** and **Tyr355**, while the omega-end positioned in a region termed the top channel in close contact with **Ser530** and **Tyr385** 

**Tyr355** 

**Arg120** 

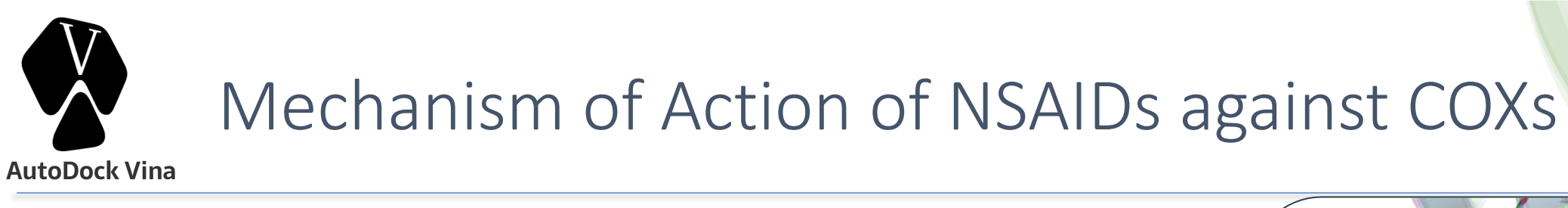

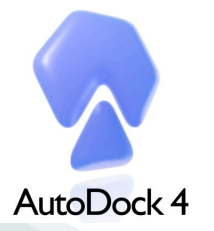

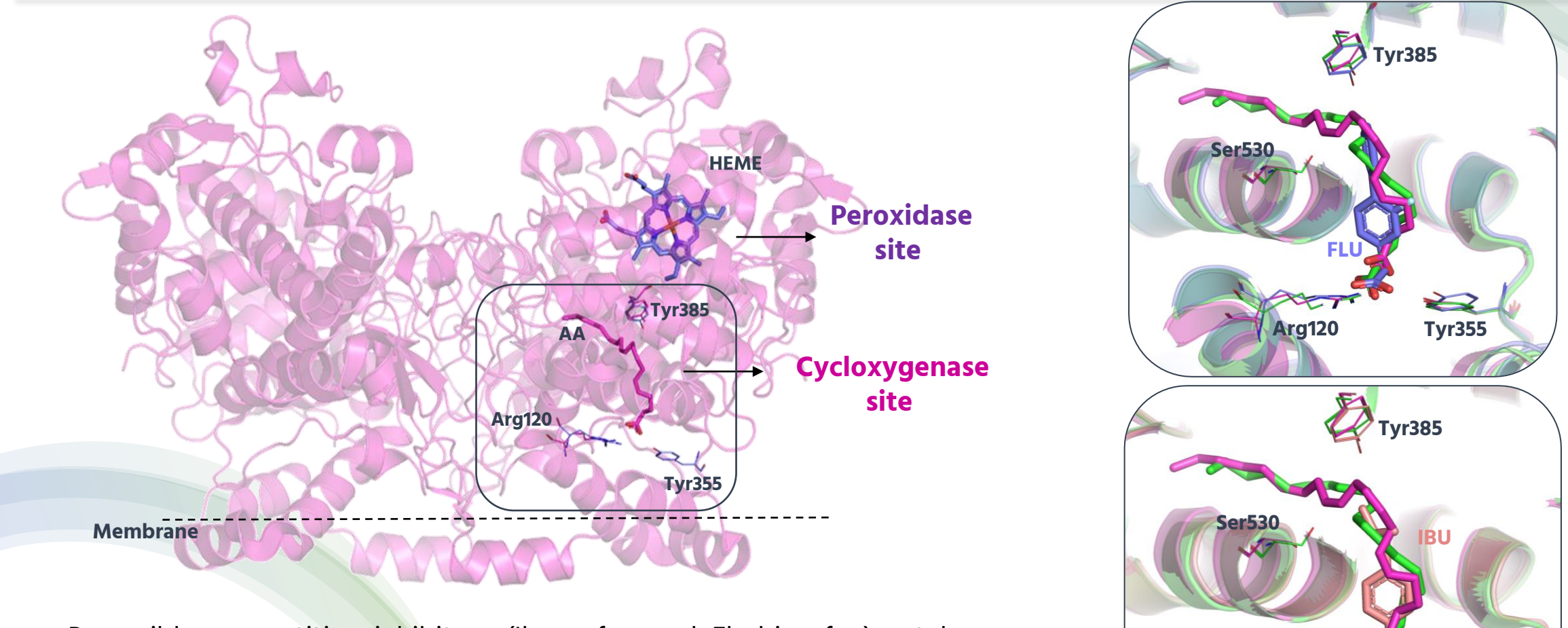

Reversible competitive inhibitors (Ibuprofen and Flurbiprofen) act by interfering with hydrophilic interactions (hydrogen-bonds or salt-bridge) with **Arg120** and **Tyr355** at the entrance of the cyclooxygenase channel.

Arg120

**Tyr355** 

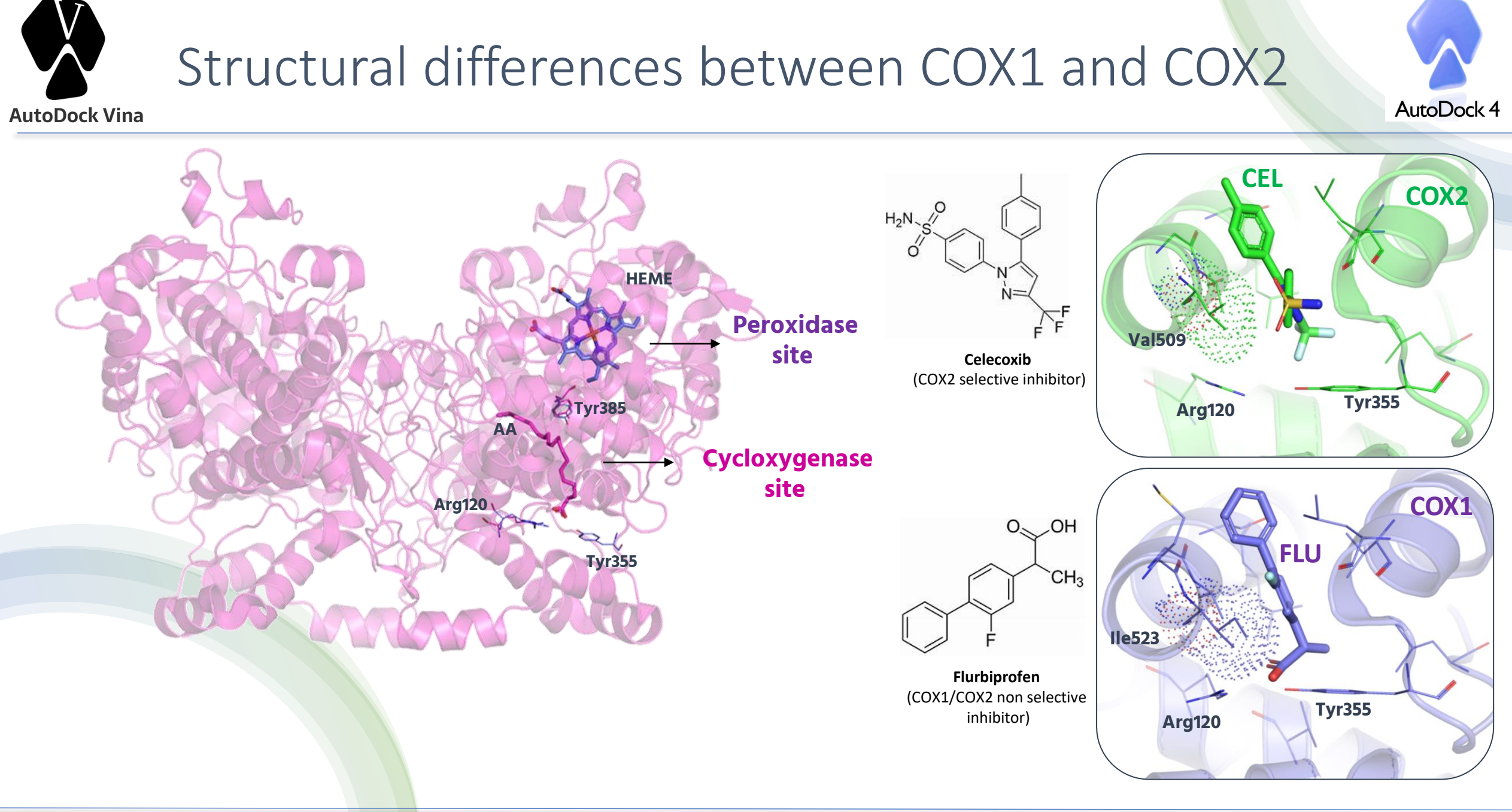

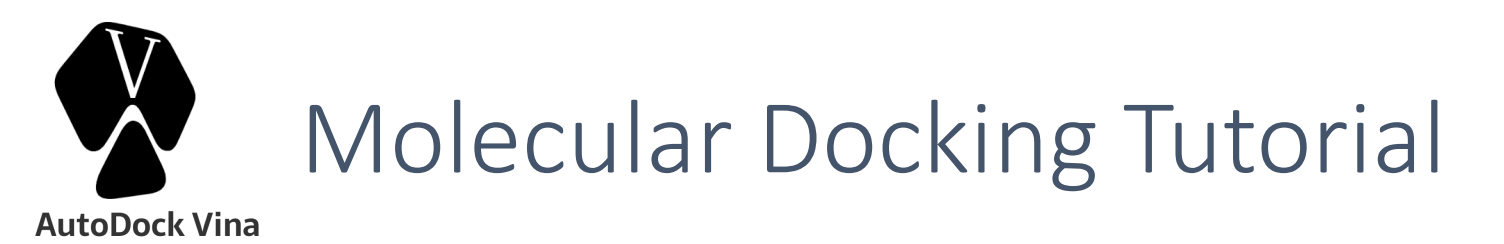

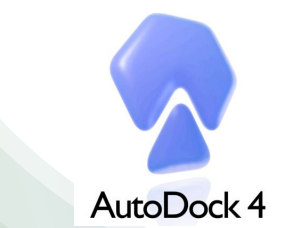

## TASK:

Perform Molecular Docking calculations of Celecoxib against both the COX1 and COX2 isoforms, in order to understand the molecular basis of its COX2 selectivity

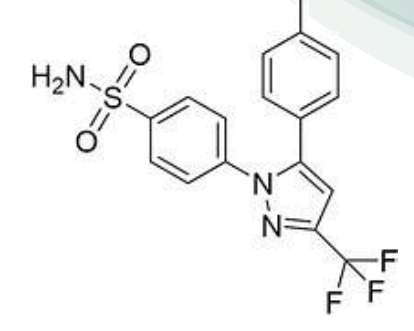

**Celecoxib** (COX2 selective inhibitor)

- 1. MGLTools (GUI of AutoDock Tools)
- 2. AutoDock4 and AutoDock Vina docking engines
- 3. PyMOL (visualization results)

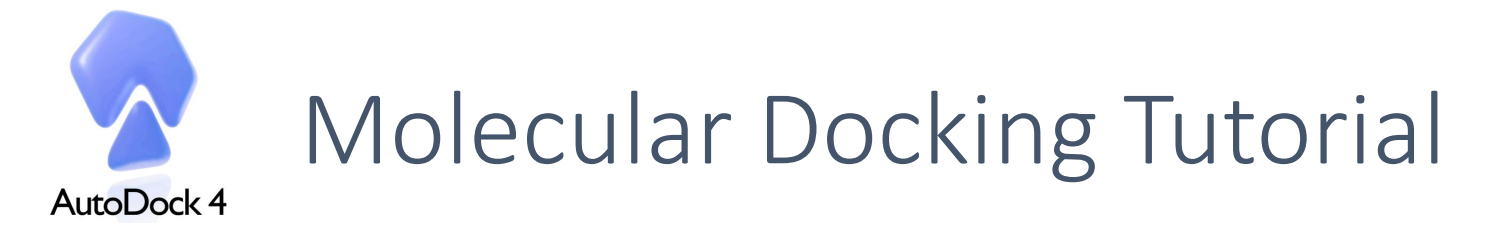

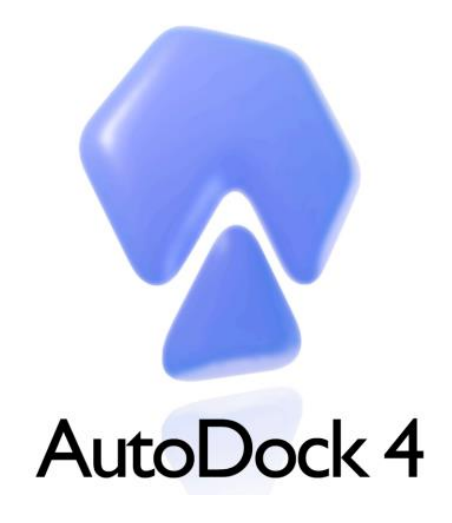

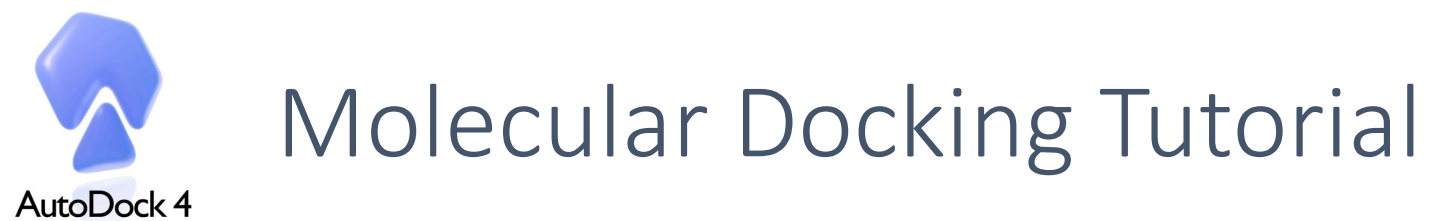

### Ligand preparation (GUI of AutoDock Tools)

**1. Import the Celecoxib (CEL.pdb)** Ligand>Input>Open>\*.pdb>CEL.pdb *ligand will be prepared for docking. After clicking the "OK" button, you will see that all the hydrogens atoms are merged to carbon atoms.* 

2. Check for aromatic carbons Ligand>Aromatic carbons>Set Names Aromatic atoms are shown in green

#### 3. Check rotatable torsions

Ligand>Torsion Tree>Choose Torsion Rotatable bonds are shown in green, unrotatable in red. Celecoxib has 5 rotatable bonds

4. Save pdbqt file Ligand>Output>Save as> \*.pdbqt>CEL.pdbqt

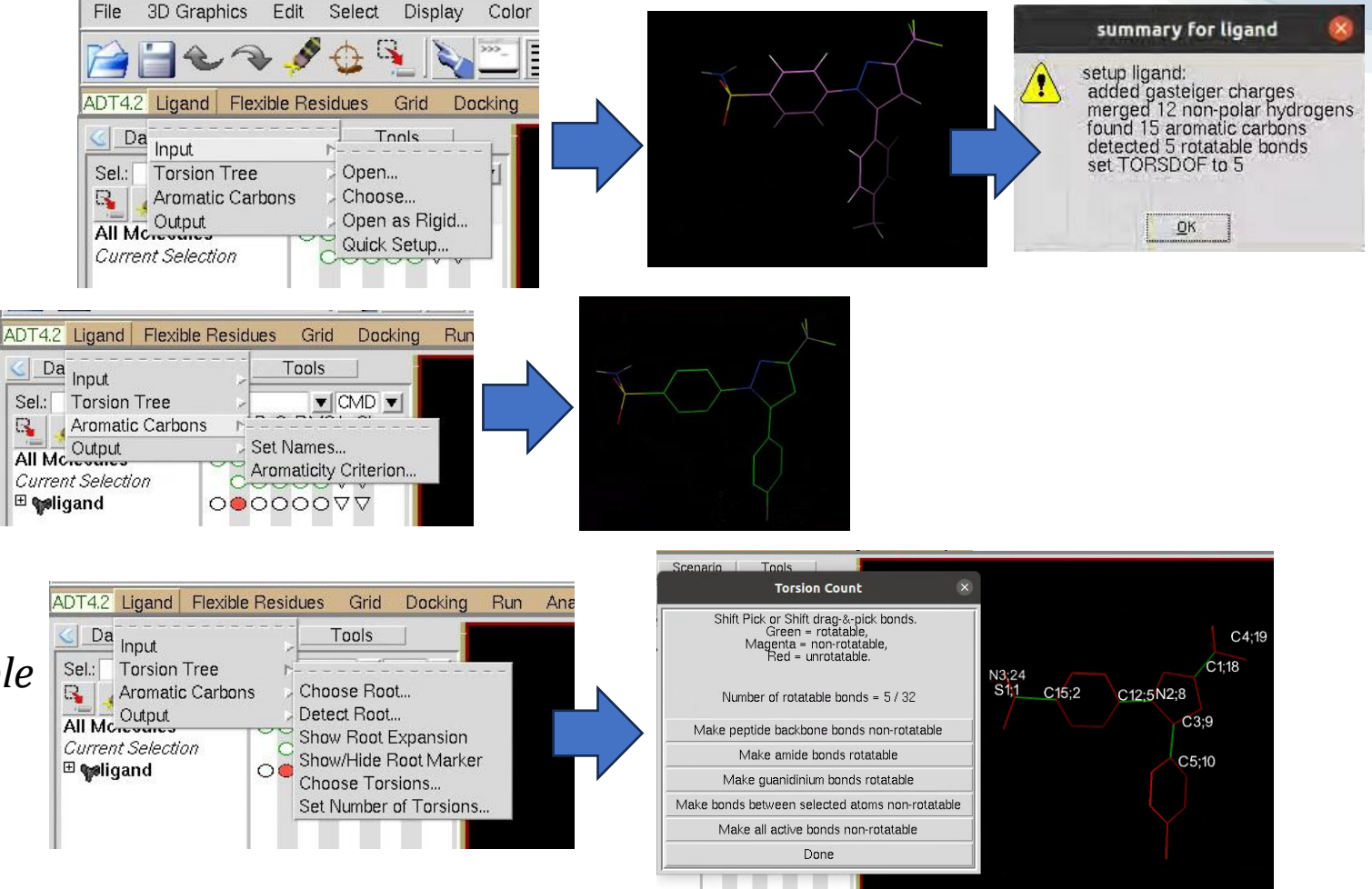

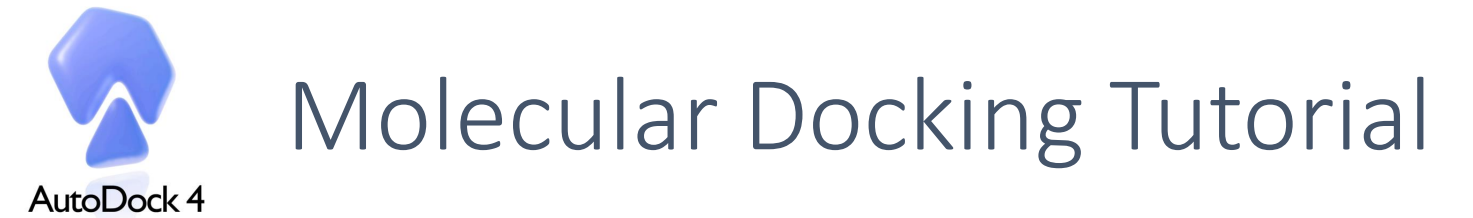

## Let's have a look on the CEL.pdbqt file

| REMARK  | 5 ac | tive | torsi          | ons:   |          |        |       |      |        |      |         |                 |         |         |                  |
|---------|------|------|----------------|--------|----------|--------|-------|------|--------|------|---------|-----------------|---------|---------|------------------|
| REMARK  | stat | us:  | ('A' f         | or A   | ctive;   | 'I' f  | or In | acti | ive)   | (    | Inform  | ation abou      | ıt      |         |                  |
| REMARK  | 1    | А    | betw           | een    | atoms:   | S1_1   | and   | C15  | 5_2    |      | ligand  | active (A)      |         |         |                  |
| REMARK  | 2    | А    | betw           | een    | atoms:   | S1_1   | and   | N3_  | 24     |      | torsion | s               |         |         |                  |
| REMARK  | 3    | А    | betw           | een    | atoms:   | C12_5  | and   | Na   | 2_8    | C    |         |                 |         |         |                  |
| REMARK  | 4    | А    | betw           | een    | atoms:   | C3_9   | and   | C5_  | _10    |      |         |                 |         |         |                  |
| REMARK  | 5    | А    | betw           | een    | atoms:   | C1_18  | and   | C4   | 4_19 ) |      |         |                 |         |         |                  |
| ROOT    |      |      |                |        |          | Coor x | Coc   | or y | Coo    | or z | Occ.    | <b>B-factor</b> | Charges | s Types | 5                |
| ATOM    | 1    | S1   | CEL A          | 682    |          | 25.931 | -21.  | 467  | -17.1  | L55  | 1.00    | 43.78           | 0.256   | S       |                  |
| ATOM    | 2    | 02   | CEL A          | 682    |          | 25.772 | -20.  | 039  | -17.2  | 291  | 1.00    | 45.34           | -0.201  | OA      | Atom description |
| ATOM    | 3    | 01   | CEL A          | 682    |          | 25.436 | -22.  | 106  | -15.9  | 949  | 1.00    | 45.63           | -0.201  | OA      |                  |
| ENDROOT |      |      |                |        |          |        |       |      |        |      |         |                 |         |         |                  |
| BRANCH  | 1    | 4    | <b>Forsion</b> | defi   | nitions  |        |       |      |        |      |         |                 |         |         |                  |
| ATOM    | 4    | C15  | CEL A          | 682    |          | 27.679 | -21.  | 706  | -17.1  | L31  | 1.00    | 41.41           | 0.079   | А       |                  |
| ATOM    | 5    | C14  | CEL A          | 682    |          | 28.218 | -22.  | 829  | -16.5  | 556  | 1.00    | 39.70           | 0.027   | А       |                  |
| ATOM    | 6    | C13  | CEL A          | 682    |          | 29.584 | -22.  | 964  | -16.5  | 543  | 1.00    | 39.68           | 0.033   | Α       |                  |
| ATOM    | 7    | C12  | CEL A          | 682    |          | 30.341 | -21.  | 967  | -17.1  | L09  | 1.00    | 39.92           | 0.059   | Α       |                  |
| ATOM    | 8    | C17  | CEL A          | 682    |          | 29.796 | -20.  | 853  | -17.6  | 597  | 1.00    | 40.26           | 0.033   | А       |                  |
| ATOM    | 9    | C16  | CEL A          | 682    |          | 28.434 | -20.  | 714  | -17.7  | 707  | 1.00    | 40.98           | 0.027   | А       |                  |
| BRANCH  | 7    | 10   |                |        |          |        |       |      |        |      |         |                 |         |         |                  |
| ATOM    | 10   | N2   | CEL A          | 682    |          | 31.724 | -22.  | 006  | -17.1  | L32  | 1.00    | 40.07           | -0.233  | Ν       |                  |
| ATOM    | 11   | C3   | CEL A          | 682    |          | 32.622 | -22.  | 574  | -16.2  | 260  | 1.00    | 40.53           | 0.071   | А       |                  |
| ATOM    | 12   | C2   | CEL A          | 682    |          | 33.843 | -22.  | 337  | -16.8  | 337  | 1.00    | 41.52           | 0.070   | А       |                  |
| TORSDOF | 5    | Nu   | mber o         | f acti | ve torsi | ion    |       |      |        |      |         |                 |         |         |                  |

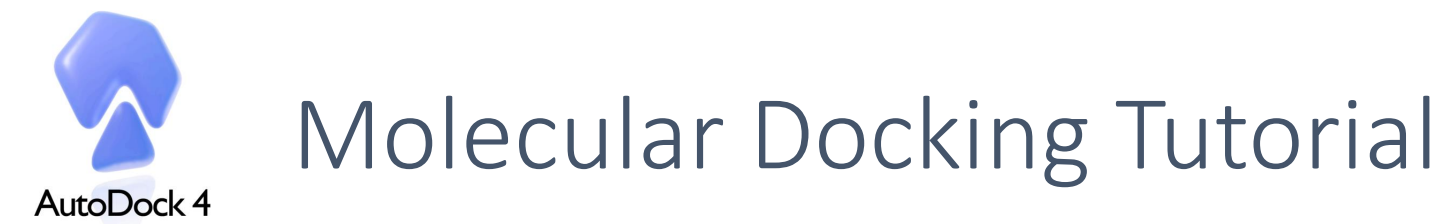

#### Receptor preparation (GUI of AutoDock Tools)

#### 1. Select protein (only ChainA)

Grid>Macromolecule>Open>cox2.pdb protein will be prepared for docking (nonpolar hydrogens merged with carbons, charges assigned)

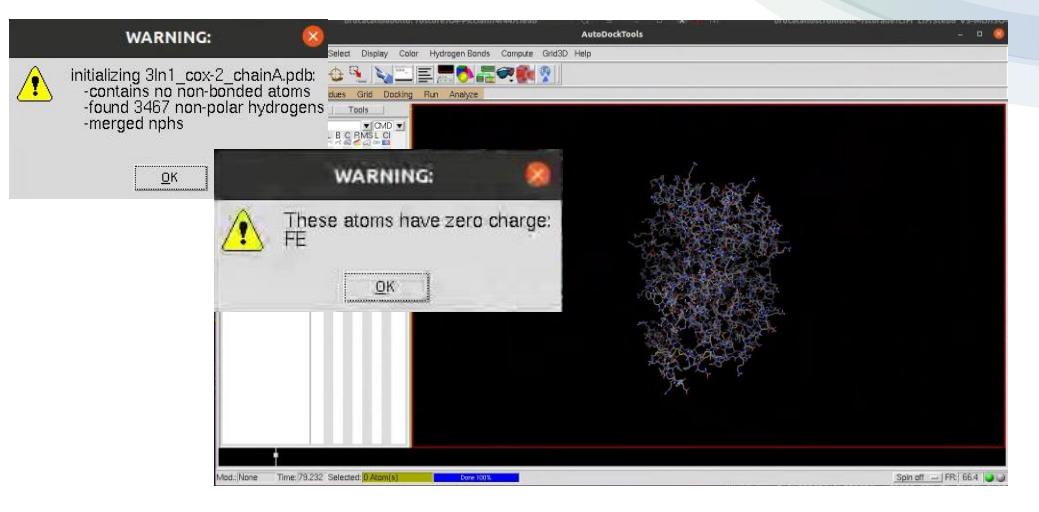

2. Set the Celecoxib Map Types Grid>Set Map Types>Directly (A C F NA OA N S HD)

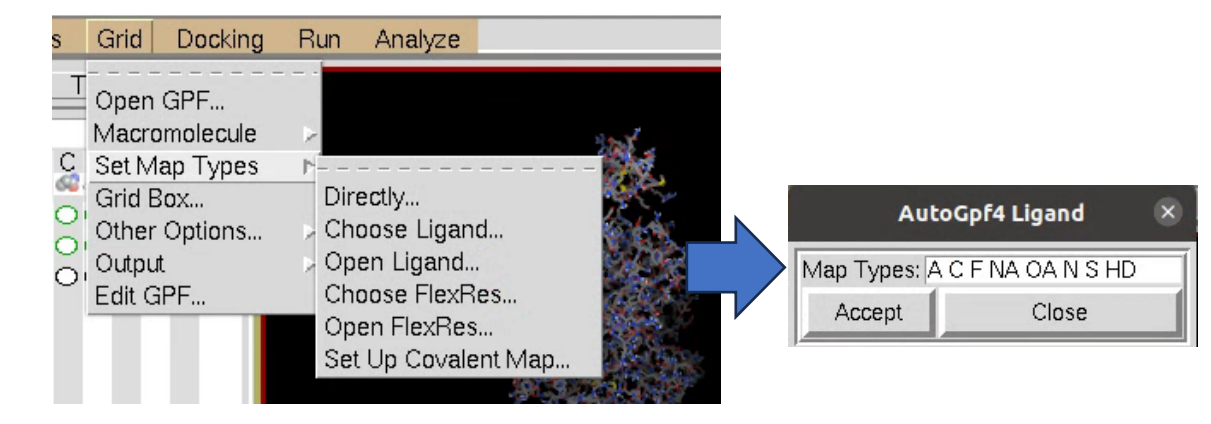

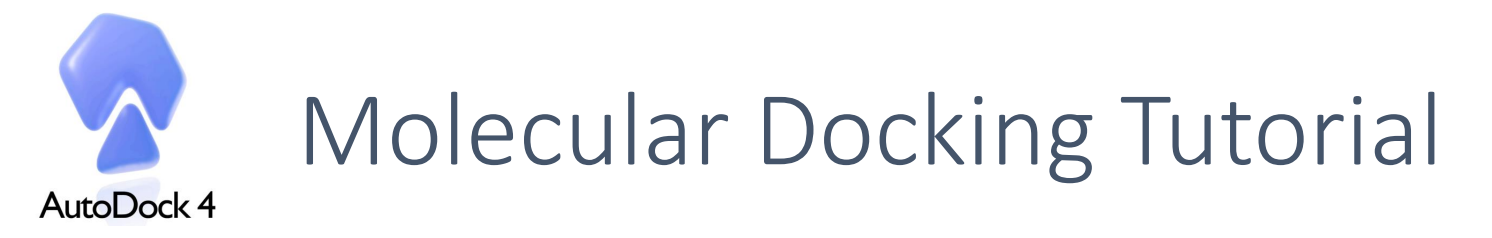

## COX2 preparation (GUI of AutoDock Tools)

File

- 3. Locate the Grid Box on the ciclooxigenase site Grid>Grid Box
- A cube with a default size of 40x40x40 will appear.
- Adjust the box coordinates so it will cover active site (at the center of CEL), but not much more. For a good centering of the grid box we suggest to manually modify to
- *x center: 29.588*,
- *y center: -22.083*,
- z center: -17.418

#### 4. Save the Grid Box Parameter

From the Grid Options window: File> Close saving current

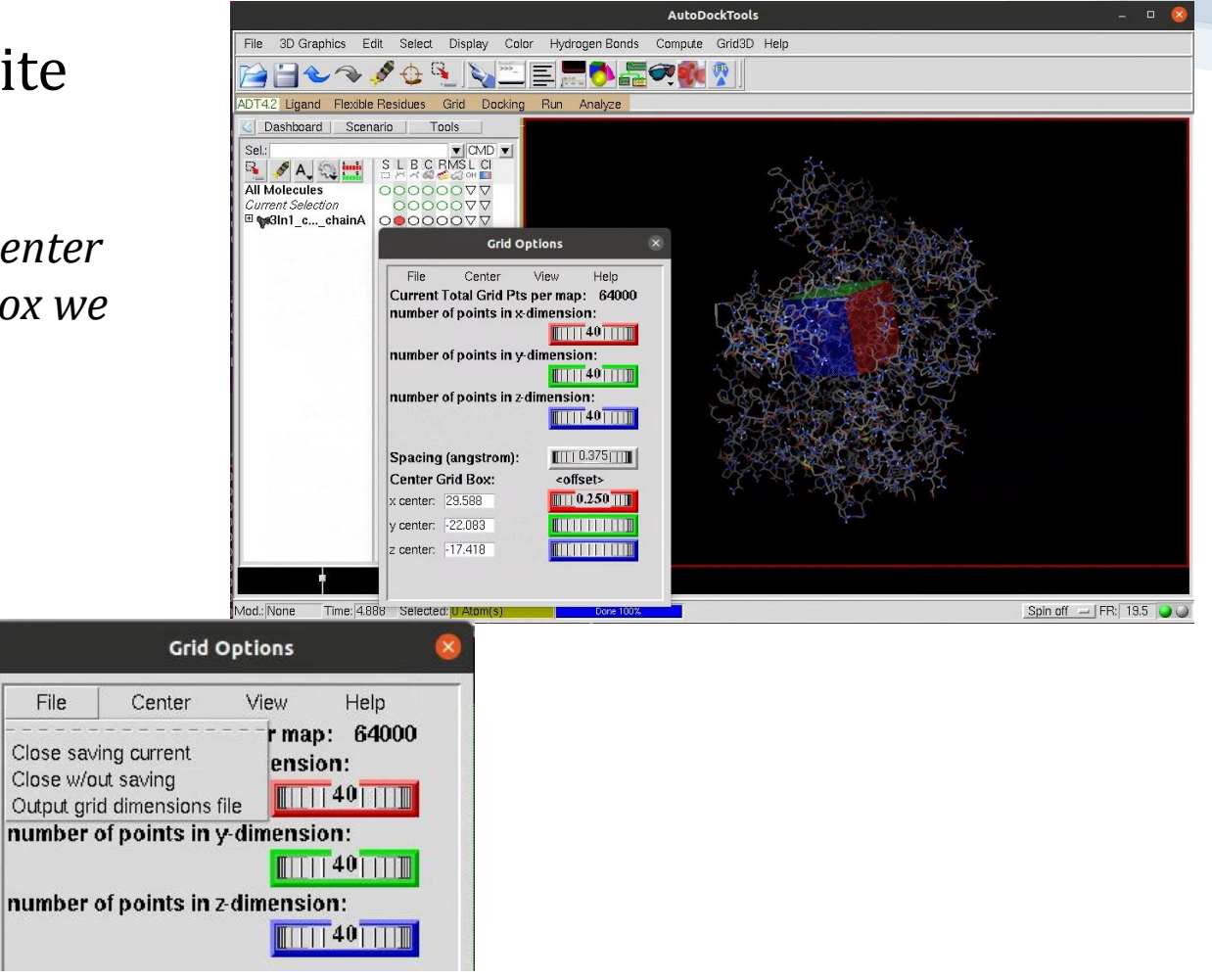

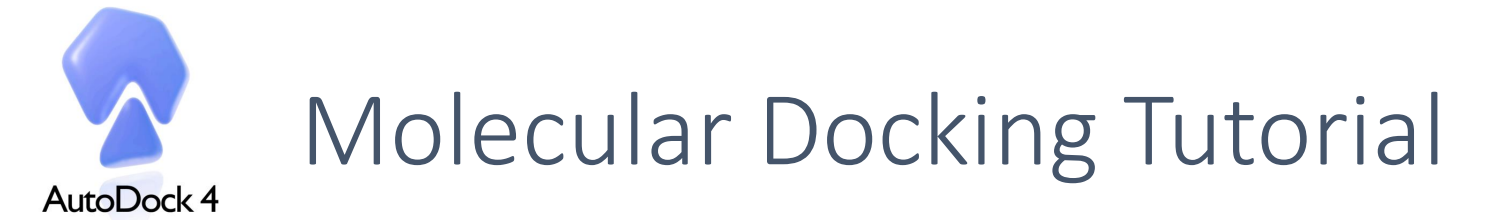

## COX2 preparation (GUI of AutoDock Tools)

#### 5. Manually edit protein PDBQT to charge iron (+2)

HETATM 4482 FE HEM A 500 5.890 24.568 -1.058 1.00 18.80 2

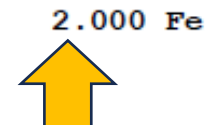

6. Save the Grid Parameter File (GPF) Grid>Output>Save GPF>cox-2.gpf

Alternatively you can run the following command prepare\_gpf4.py -l CEL.pdbqt -r cox2.pdbqt -o cox-2.gpf

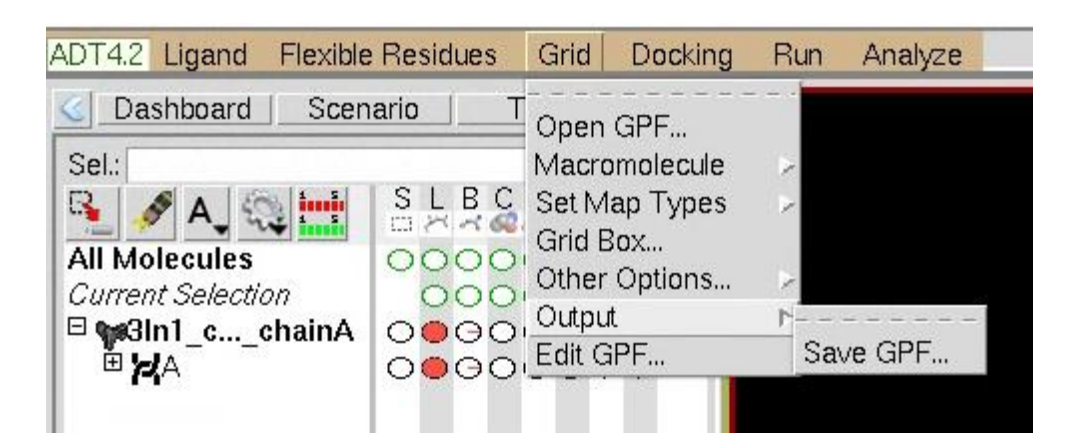

#### 7. Run AutoGrid

autogrid4 -p cox-2.gpf -l cox2.glg

UP Olomouc 29.01. -02.02.2024

Repeat the same procedure for COX1...

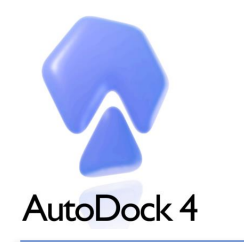

# Molecular Docking Tutorial

## Preparing the Docking Parameter File (DPF)

- 1. From the ADT GUI import receptor (PDBQT) Docking>Macromolecule>Set Rigid Filename>cox2.pdbqt
- 2. From the ADT GUI import ligand (PDBQT) Docking>Ligand>Open>CEL.pdbqt

- 3. Save the Docking Parameter File (DPF) Docking>Output>Lamarchian GA>docking-cox2.dpf
- Alternatively you can run the following command prepare\_dpf4.py -l CEL.pdbqt -r cox-2.pdbqt -o docking-cox2.dpf

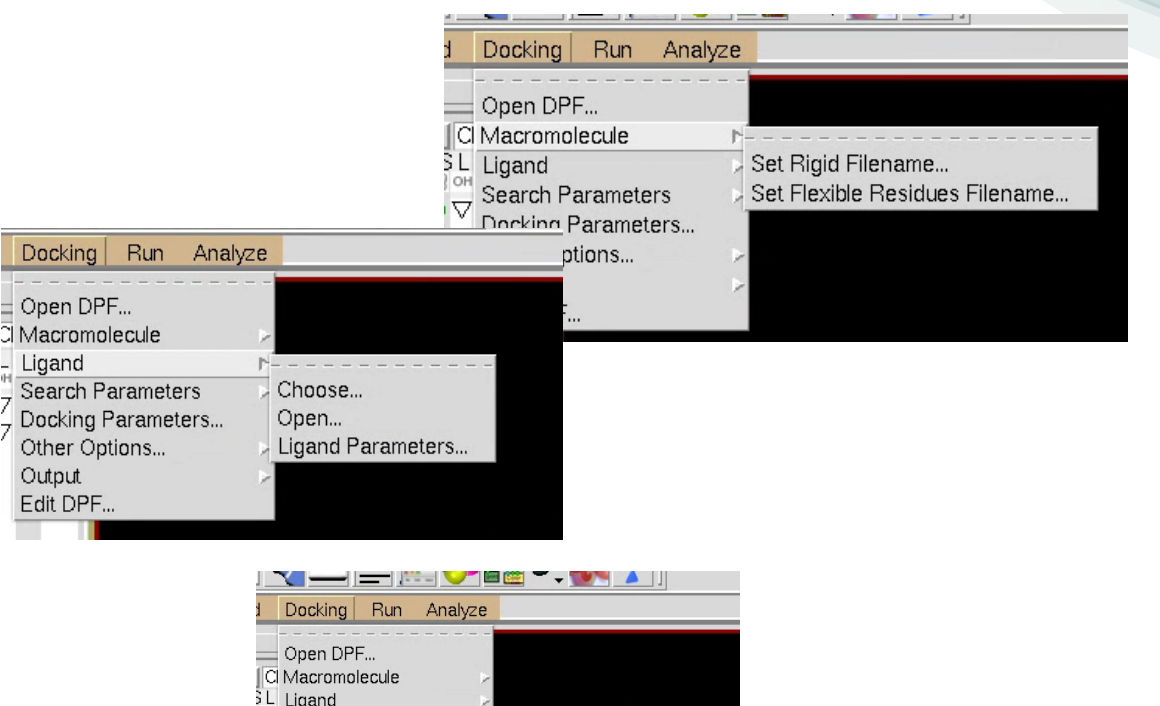

Lamarckian GA(4.2).

Genetic Algorithm(4.2)... Simulated Annealing(4.2) Local Search(4.2)...

Evaluate Energy(EPDB). Vina Config(config.txt)...

Search Parameters Docking Parameters Other Options... Output Edit DPF...

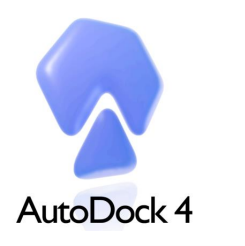

# Molecular Docking Tutorial

#### RUN AutoDock4

#### CEL vs COX2

Autodock4 -p docking-cox2.dpf -l docking-cox2.dlg

#### CEL vs COX1

Autodock4 -p docking-cox1.dpf -l docking-cox1.dlg

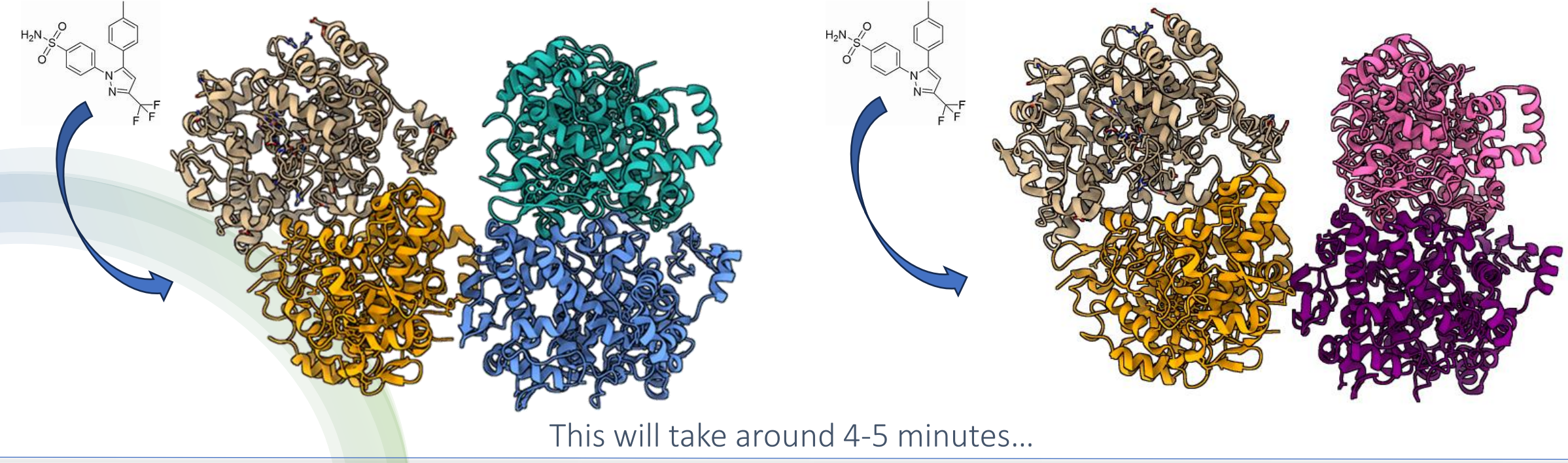

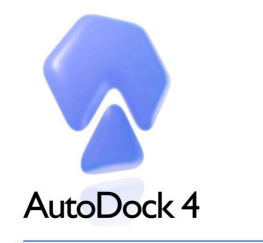

# Molecular Docking Tutorial

## Docking analysis (poses/scores)

1. Open the .dlg file Analyze>Dockings>Open>file.dlg

2. Open the receptor (PDBQT) Analyze>Macromolecule>Open>receptor.pdbqt

**3. Visualize docking conformations** Analyze>Conformations>Play Ranked by Energy

4. Write all the conformations in pdbqt file Click on the indicated icon>Write all Docking conformations will be write ranked by energy. «Conf0.pdbqt» has the best energy value

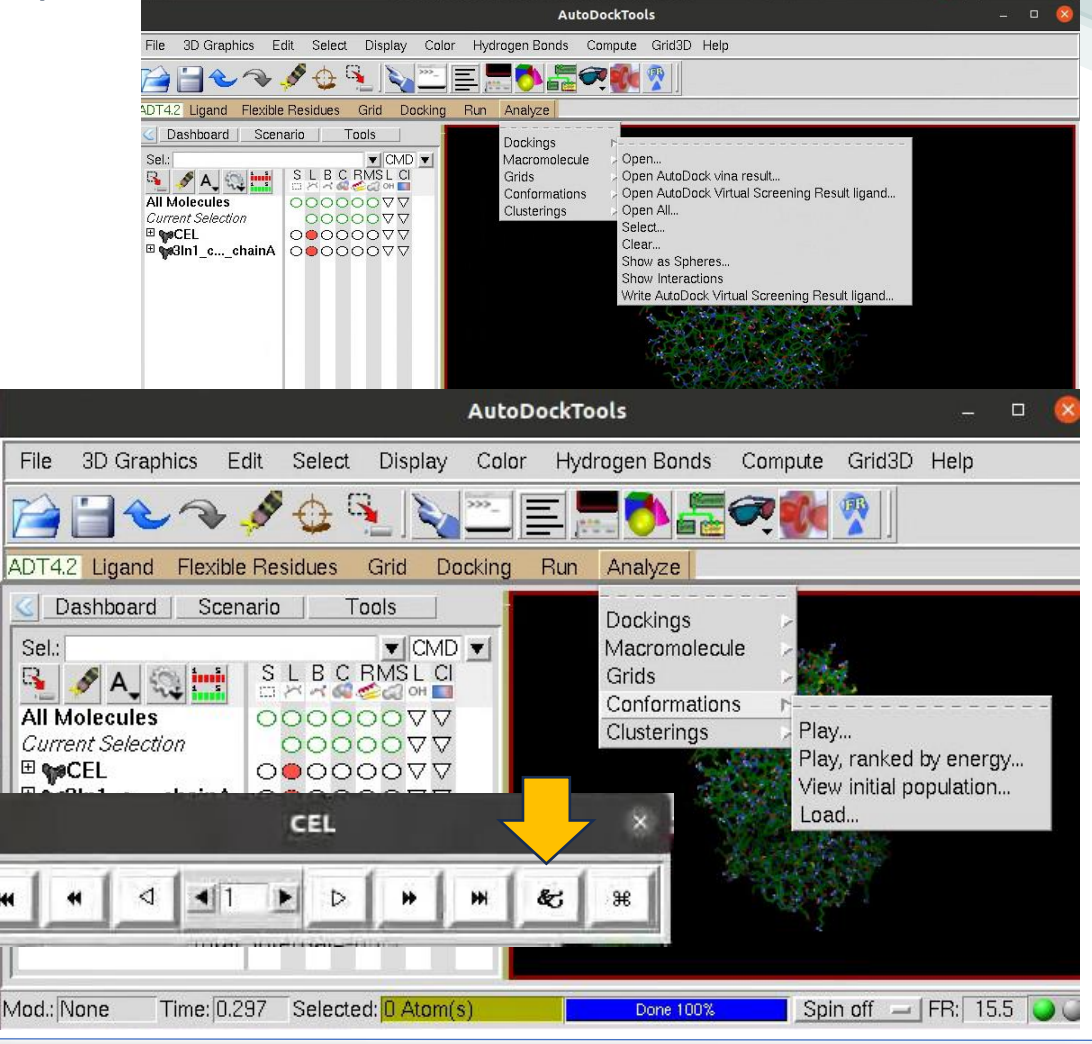

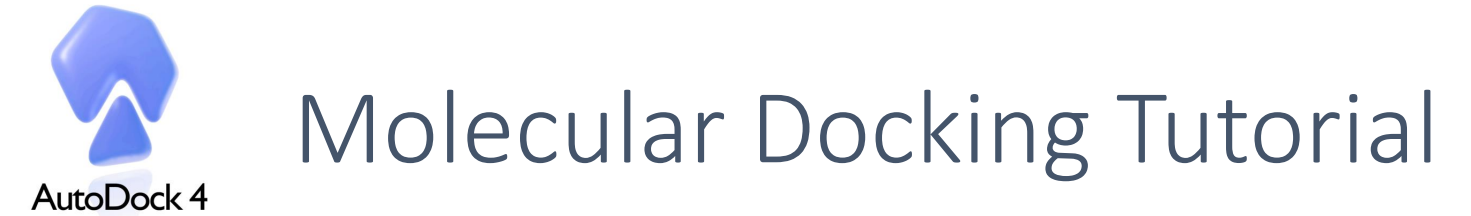

#### Docking analysis with PyMOL

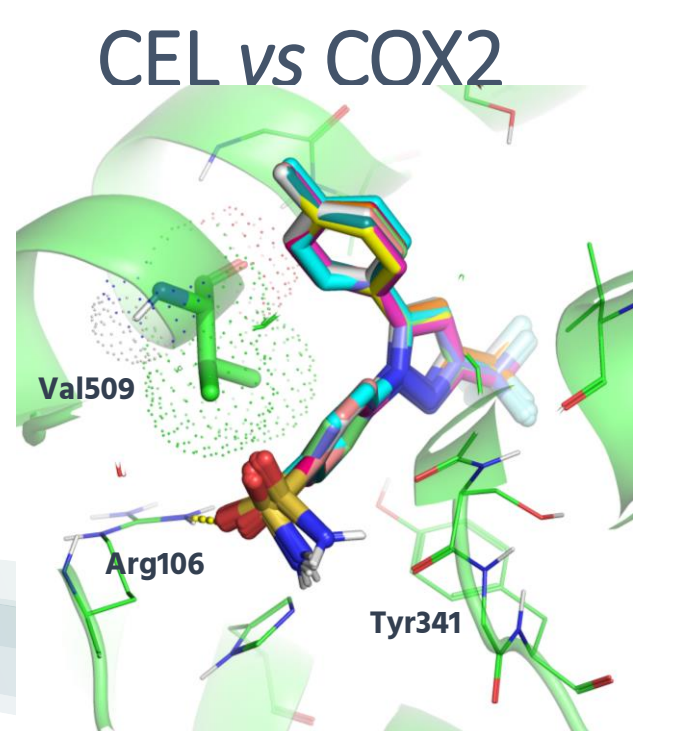

All the poses converge to one unique binding mode with a binding affinity score of -10.41 kcal/mol. The sulfonamide group directly interact with hydrogen-bonds with **Arg106** 

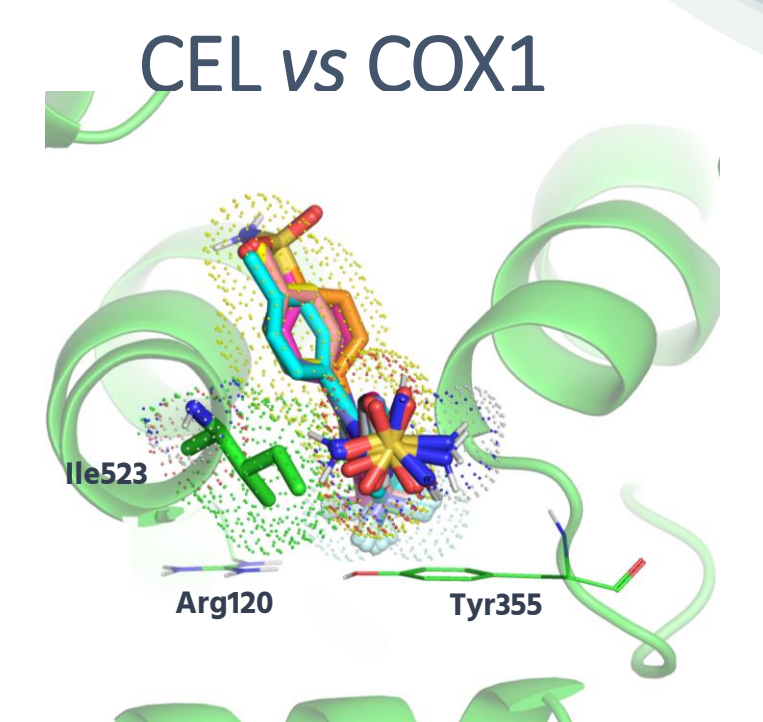

Of the 10 poses, 7 are oriented with the sulfonamide moiety toward **Arg120** and **Tyr355**, while 3 poses are in opposite orientation. Nonetheless, the presence of **Ile523** hampers Celecoxib to directly interact with **Arg120** and **Tyr355**. The binding affinity is also less stable (-7.62 Kcal/mol)

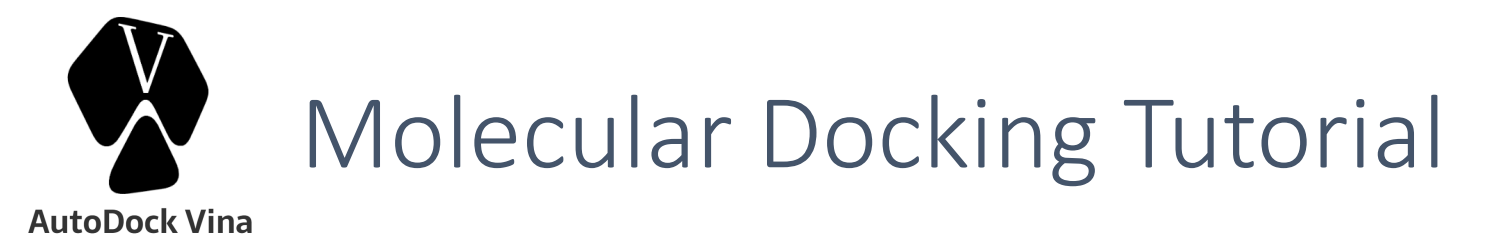

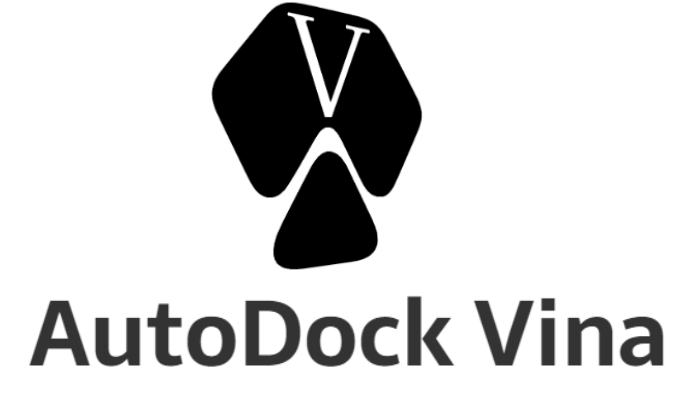

UP Olomouc 29.01. -02.02.2024

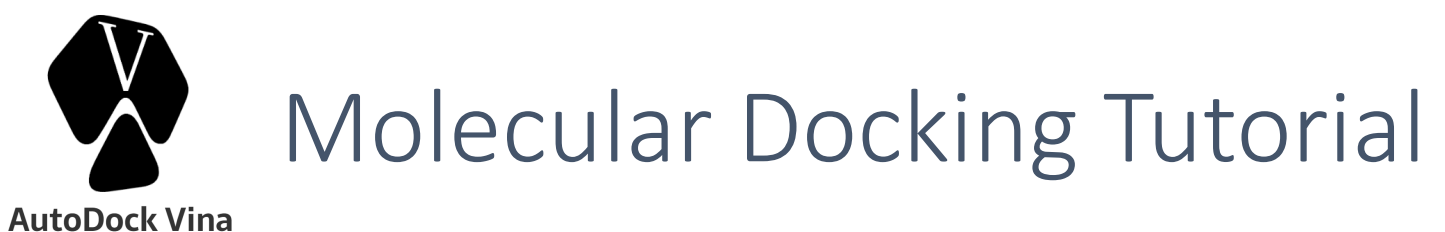

|                                                                                                    | Docking parameter file  | e (config.                                  | .txt)                                                                      |  |  |  |
|----------------------------------------------------------------------------------------------------|-------------------------|---------------------------------------------|----------------------------------------------------------------------------|--|--|--|
|                                                                                                    | Protein<br>Ligand       | receptor = cox2.pdbqt<br>ligand = CEL.pdbqt |                                                                            |  |  |  |
|                                                                                                    | Output file name        | out<br>log                                  | = vina_results.pdbqt<br>= vina_results.log                                 |  |  |  |
| <b>Remember:</b><br>AutoDock Vina internally<br>precalculates the grid<br>maps. <b>You don't have to</b> | Box center              | <pre>center_x center_y center_z</pre>       | <pre>= 29.588 = -22.083 For an optimal = -17.418 comparison we will </pre> |  |  |  |
| run AutoGrid4.                                                                                           | Box size                | size_x<br>size_y<br>size_z                  | <ul> <li>= 40</li> <li>= 40</li> <li>= 40</li> <li>= 40</li> </ul>         |  |  |  |
|                                                                                                    | Search exhaustiveness   | exhaustiveness = 8                          |                                                                            |  |  |  |
|                                                                                                    | Number of docking poses | num_modes = 10                              |                                                                            |  |  |  |

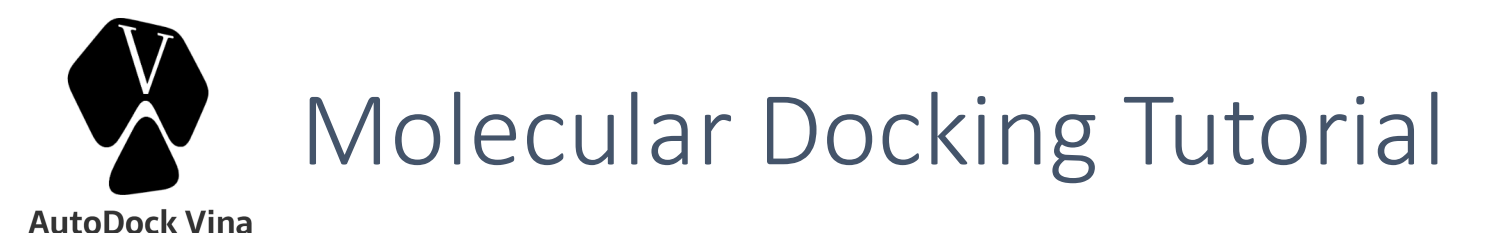

#### **RUN AutoDock Vina**

CEL vs COX2

vina --config config.txt

#### CEL vs COX1

vina --config config.txt

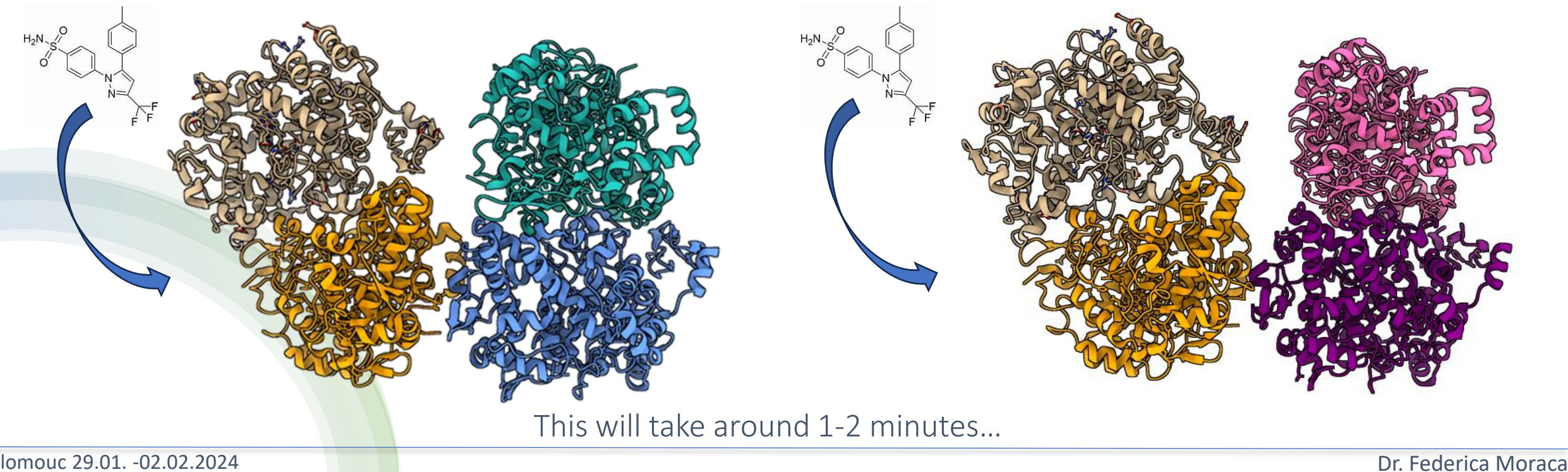

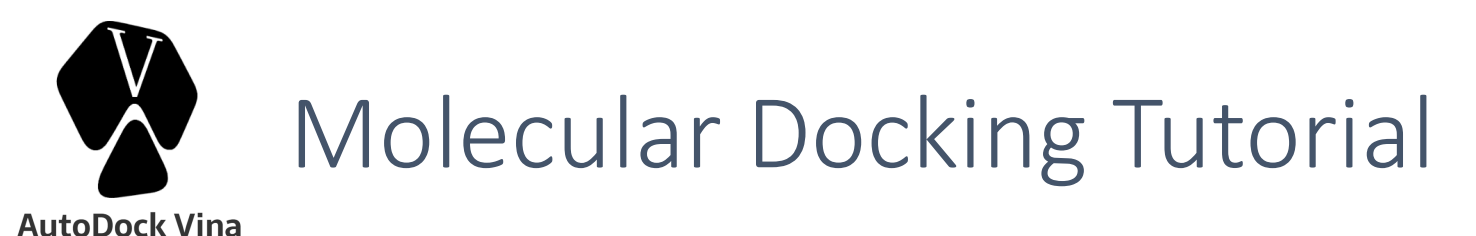

## Docking analysis with PyMOL

## CEL vs COX2

- 1. Open the vina\_results\_cox2.pdbqt file and split Action>State>Split
- 2. Open the cox2.pdbqt file

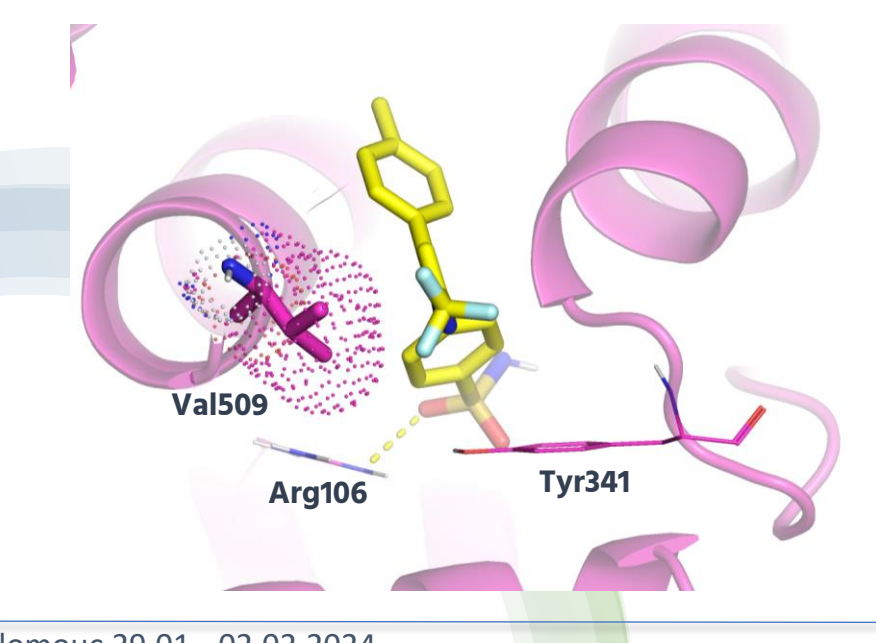

#### CEL vs COX1

- 1. Open the vina\_results\_cox1.pdbqt file Action>State>Split
- 2. Open the cox1.pdbqt file

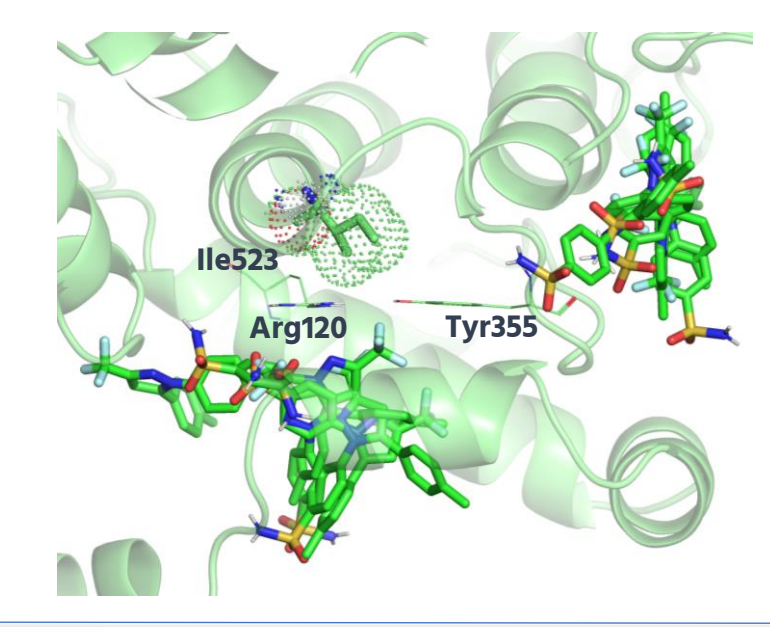